## Report "INFN: Stampa Missioni Obiettivi Speciali"

Il nuovo report *"INFN: Stampa Missioni Obiettivi Speciali"* mostra tutte le missioni in località con indennità (laboratori nazionali INFN + sito di Capopassero) filtrate per data di inizio e fine.

E' possibile produrre il report da ogni responsabilità EBs INFN (es Ufficio Missioni e Contabilità, Ordini e Contabilità, Bilancio Locale, ecc...) dal menu *"Strumenti -> Richieste -> Sottometti Nuova Richiesta -> Richiesta Singola".* 

|                                               | • • •                                                        |                                                      |
|-----------------------------------------------|--------------------------------------------------------------|------------------------------------------------------|
|                                               | <u>File Modifica <mark>Visualizza</mark> Carrella Strume</u> | enti Fi <u>n</u> estra ?                             |
|                                               | 🛹 🏷 💩 í 🖉 Mostra Navigator                                   | ↓   <i>2</i> 🗇 ∅ &   <b>?</b>                        |
|                                               | Zoom                                                         |                                                      |
|                                               | Trova                                                        |                                                      |
|                                               | Trova t <u>u</u> tto                                         | igazione – Ufficio Missioni e Contabilità            |
|                                               | Query basata su esempto :                                    | Inzioni Documenti                                    |
|                                               | Record                                                       |                                                      |
|                                               | Conversioni                                                  | ISSIONI:                                             |
|                                               | Sintating (Dattaclin                                         |                                                      |
|                                               | Sintetico/Dettaglio                                          | + MISSIONI                                           |
|                                               | Richieste                                                    | + FINANZIARIA NATIVA (USCITE)                        |
|                                               |                                                              | + INTERROGAZIONI                                     |
|                                               |                                                              | - + STAMPE                                           |
|                                               |                                                              | + MANDATO ELETTRONICO                                |
|                                               |                                                              | *s                                                   |
|                                               |                                                              | 1 <sup>40</sup>                                      |
|                                               |                                                              |                                                      |
|                                               |                                                              |                                                      |
| <b>*</b>                                      |                                                              |                                                      |
| Richieste     Trova richieste                 | Sanx                                                         | Chrieste     STX     STX                             |
| Age Dichieste completate                      |                                                              | Age • Bichieste completate                           |
| Richieste in corso                            |                                                              | ID richiar • Richieste in corso                      |
|                                               |                                                              | Tutte le Osottometti nuova richiesta                 |
| • Richieste specifiche                        |                                                              | • Richiest(                                          |
| ID richiesta                                  |                                                              | Selezionare il tipo di richiesta da eseguire:        |
| Nome                                          |                                                              |                                                      |
| Data sottomissione                            |                                                              | Per sottomettere una richiesta singola               |
| Data completamento                            |                                                              | Jata Jata                                            |
| Stato Stato                                   |                                                              | Serie di richieste                                   |
| Fase Fase                                     |                                                              | Per sottomettere una serie di richieste predefinite  |
| Richiedente                                   |                                                              |                                                      |
|                                               |                                                              |                                                      |
| Includi fasi della serie di richieste nella c | uery 🗸                                                       | QK Annulla                                           |
| Ordina per ID richiesta                       |                                                              | Bloc                                                 |
| Seleziona numero di giorni da vir ezzare: 7   |                                                              | Seleziona numero di giorni da visualizzare: <b>7</b> |
| Annu                                          |                                                              |                                                      |
| Sottometti nuova richiesta Cancella           | Irova                                                        | Sottometti nuova richiesta Cancella Irova            |

Dalla lista di valori sottostante il campo "Nome", selezionare (o digitare) *"INFN: Stampa Missioni Obiettivi Speciali"* e impostare le date dell'intervallo di ricerca in formato **GG-MMM-AAAA** (<u>Attenzione</u>, il report estrae tutte le missioni con data inizio e fine trasferta **INCLUSE** nell'intervallo di tempo idicato nel filtro di ricerca).

| ۲C | Sottometti richiesta                                  |                                                                                          | X 🖬 X       |
|----|-------------------------------------------------------|------------------------------------------------------------------------------------------|-------------|
|    | – Esegui richiesta –                                  | Copia                                                                                    | 7           |
|    | Nome                                                  | %OB%SPEC%                                                                                |             |
|    | Unità operativa                                       | Rapporti                                                                                 | ×           |
| •  | Parametri<br>Lingua                                   | Trova %OB%SPEC% Nome NUEN: Stamma Missioni Objettini Speciali                            | Applicazion |
|    |                                                       | INFN: Stampa Missioni Objettivi Speciali<br>INFN: Stampa Missioni Objettivi Speciali CSV | INFN CUSTO  |
| *  | Modalità di esecuzi<br>Esegui OdL<br>Al completamento |                                                                                          |             |

| Sottometti richiesta |                                          |                                 |                                                              | XdX                 |
|----------------------|------------------------------------------|---------------------------------|--------------------------------------------------------------|---------------------|
| – Esegui richiesta   |                                          |                                 | Cogia                                                        |                     |
| Nome                 | INFN: Stampa Missioni Obiettivi Speciali |                                 |                                                              |                     |
| Unità operativa      |                                          |                                 |                                                              | 3                   |
| Parametri            |                                          |                                 |                                                              |                     |
| Lingua               | Italiano                                 |                                 |                                                              |                     |
|                      | Imp                                      | oostazioni ling                 | Opzioni di de <u>b</u> ug                                    |                     |
| – Modalità di esecuz | ione                                     |                                 |                                                              |                     |
| Esegui OdL           | Non appena possibile                     | Parametri 0000000               |                                                              | 20202020202020202 × |
| - Al completamento   | ©Şalva tutti i file di ou □Suddr         | Dal (GG-MMM-AA<br>Al (GG-MMM-AA | AA) <mark>01-MAR-2023</mark><br>AA) <mark>31-MAR-2023</mark> |                     |
| Layout               |                                          | QK                              | Annulla Cancella                                             | Guida               |
| Notifica             |                                          |                                 |                                                              |                     |
| Stampa su            | noprint                                  |                                 | Op <u>z</u> . consegna                                       |                     |
| ? (Д)                | (                                        | Sottom <u>e</u> tti             | Annulla ( <u>C</u> )                                         |                     |

Contestualmente alla sottomissione della nuova stampa *"INFN: Stampa Missioni Obiettivi Speciali"*, il sistema produrrà anche la versione CSV della stessa (*"INFN: Stampa Missioni Obiettivi Speciali CSV"*).

| Ľ            |                 |                 |           |                        |            |                                    |                           |  |
|--------------|-----------------|-----------------|-----------|------------------------|------------|------------------------------------|---------------------------|--|
|              | Aggio           | rna dati        | Т         | rova r <u>i</u> chiest | e          | <u>S</u> ottometti nuova richiesta |                           |  |
| ID richiesta |                 |                 |           | Padre                  |            |                                    |                           |  |
|              |                 | Nome            |           |                        | Fase       | Stato                              | Parametri                 |  |
|              | <b>15863353</b> | Esportazione su | file CSV  |                        | Completato | Normale                            | 387, 01-MAR-23, 30-MAR-   |  |
|              | 15863352        | INFN: Stampa M  | issioni C |                        | Completato | Normale                            | 2023/03/01 00:00:00, 202: |  |

## Struttura Dati

I dati riportati nella nuova stampa si riferiscono:

- alla richiesta di rimborso SOLO SE in stato "Liquidato"
- altrimenti alla richiesta di autorizzazione SOLO SE in stato "Autorizzata"

ed è strutturata come segue:

Tipo: "A" = Richiesta di Autorizzazione, "R" = Richiesta di Rimborso Num. Missione Stato Pratica: stato di lavorazione della pratica, "Autorizzata" o "Liquidata" Richiedente: Utente in missione Fondo/i: esperimento paganti Dal: data. Inizio trasferta, per località Al: data di Fine trasferta, per località Cod. Indennità: codice indennità applicato Località: Località dell'indennità; Stato: Stato della località Motivazione: motivazione per località di trasferta Infine, i dati sono ordinati per "Num. Missione" crescente.

|                        | F               | ?                               |     |             |                         |            |           |             | Missi                            | oni A | Autorizzate/Liquidate "Obiettivi Speciali"                                               |
|------------------------|-----------------|---------------------------------|-----|-------------|-------------------------|------------|-----------|-------------|----------------------------------|-------|------------------------------------------------------------------------------------------|
| Ü                      | lst<br>di       | tituto Naziona<br>Fisica Nuclea | ile |             |                         |            |           |             |                                  | 5     | ezione e data di                                                                         |
| Dal                    | 01-M/           | AR-23                           | AI  | 30-MAR-23   |                         |            |           |             |                                  | gen   | erazione del report Pag. 1                                                               |
| Tipo Nu<br>Pratica Mis | um. Si<br>sione | tato Pratica                    |     | Richiedente | Fondo/i                 | Dal        | AI        | Cod<br>Ind. | Localita                         | Stato | Motivazione                                                                              |
| A 36                   | 275 /           | Autorizzata                     |     |             | CYGNO/0000              | 01-MAR-23  | 01-MAR-23 | 33          | Laboratori Nazionali del Gran    | ITA   | nstallazione daq/middle ware                                                             |
| A 36                   | 328 /           | Autorizzata                     | 0   |             | STAR2 TT/0000           | 08-MAR-23  | 09-MAR-23 | 35          | Gruppo Collegato di Cosenza      | ITA   | Installazione STAR UPGRADE                                                               |
| A 36                   | 429 /           | Autorizzata                     | -   |             | SPESE GEN FUNZ/0000     | 24-MAR-23  | 24-MAR-23 | 31          | Laboratori Nazionali di Frascati | ITA   | commissione concorso BC 24728/22                                                         |
| A 36                   | 451 /           | Autorizzata                     |     |             | STAR2 TT/0000           | 27-MAR-23  | 29-MAR-23 | 35          | Gruppo Collegato di Cosenza      | ITA   | montaggio supporteria varia e assistenza al montaggio linea RF lato modulatori           |
| A 36                   | 487 /           | Autorizzata                     |     |             | VIP/0000                | 29-MAR-23  | 29-MAR-23 | 33          | Laboratori Nazionali del Gran    | ITA   | Lavori sull'apparato VIP                                                                 |
| 1.1.1.00               |                 |                                 | _   |             |                         |            |           |             | Sasso                            |       |                                                                                          |
| A 36                   | 621 /           | Autorizzata                     |     |             | ALICE/0000, ARIES/0000, | 01-MAR-23  | 04-MAR-23 | 32          | Laboratori Nazionali del Sud     | ITA   | motivazione test co 32                                                                   |
|                        |                 | L                               |     |             | ATLAS/0000              | 04-MAR-23  | 06-MAR-23 | ]           | Catania                          | ITA   | ergthtdhnrgfhb test test                                                                 |
|                        |                 |                                 |     |             |                         | 06-MAR-23  | 08-MAR-23 | 34          | Sito di Capopassero              | ITA   | motivazioine test cod 32                                                                 |
| R 36                   | 283             | Liquidata                       |     |             | VIP/0000                | 01-MAR-23  | 01-MAR-23 | 33          | Laboratori Nazionali del Gran    | ITA   | Lavori sull'apparato VIP                                                                 |
|                        |                 |                                 | _   |             |                         |            |           |             | Sasso                            |       |                                                                                          |
| R 36                   | 314             | Liquidata                       |     |             | STAR2_TT/0000           | 13-MAR-23  | 15-MAR-23 | 35          | Gruppo Collegato di Cosenza      | ITA   | Installazione ed allineamento progetto star-hel linea bassa energia e linea alta energia |
| R 36                   | 316             | Liquidata                       |     |             | STAR2_TT/0000           | 13-MAR-23  | 15-MAR-23 | 35          | Gruppo Collegato di Cosenza      | ITA   | Installazione ed allineamento progetto star: linea bassa energia e linea alta energia.   |
| R 36                   | 317             | Liquidata                       |     |             | VIP/0000                | 09-MAR-23  | 10-MAR-23 | 33          | Laboratori Nazionali del Gran    | ITA   | Intervento su apparato sperimentale VIP                                                  |
| R 36                   | 341             | Liquidata                       |     |             | VIP/0000                | 09-MAR-23  | 09-MAR-23 | 33          | Laboratori Nazionali del Gran    | ITA   | Lavori sull'apparato VIP                                                                 |
|                        |                 |                                 |     |             |                         |            |           |             | Sasso                            |       |                                                                                          |
| R 36                   | 353             | Liquidata                       |     |             | CYGNO/0000              | 16-MAR-23  | 16-MAR-23 | 33          | Laboratori Nazionali del Gran    | ITA   | Sistemazione cablaggi e montaggio esperimento                                            |
| R 36                   | 356             | Liquidata                       | (   |             | STAR2 TT/0000           | 13-MAR-23  | 14-MAR-23 | 35          | Gruppo Collegato di Cosenza      | ITA   | Supervisione lavori di ampliamento degli impianti ausiliari dell'acceleratore star-hel.  |
| R 36                   | 365             | Liquidata                       | -   |             | CYGNO/0000              | 13-MAR-23  | 13-MAR-23 | 33          | Laboratori Nazionali del Gran    | ITA   | INSTALLAZIONE DETECTOR LIME                                                              |
|                        |                 |                                 | _   |             |                         |            |           |             | Sasso                            |       |                                                                                          |
| R 36                   | 382             | Liquidata                       |     |             | STAR2_TT/0000           | 20-MAR-23  | 23-MAR-23 | 35          | Gruppo Collegato di Cosenza      | ITA   | Montaggi supporti pompe RF, montaggio linea bassa energia                                |
| R 36                   | 388             | Liquidata                       |     |             | STAR2_TT/0000           | 20-MAR-23  | 23-MAR-23 | 35          | Gruppo Collegato di Cosenza      | ITA   | Montaggio componenti da vuoto.                                                           |
| R 36                   | 409             | Liquidata                       |     |             | STAR2_TT/0000           | 20-MAR-23  | 24-MAR-23 | 35          | Gruppo Collegato di Cosenza      | ITA   | montaggio linea bassa energia, montaggio camere interazione, montaggio guide             |
| P 26                   | 462             | Liquidata                       |     |             | STAR2 TT/0000           | 27 MAD 22  | 20 MAD 22 | 26          | Gruppo Collogato di Coconzo      | ITA   | d'onda, montaggi vari                                                                    |
| N 30                   | 403             | Liquidata                       |     |             | 31AN2_11/0000           | 21-WPAR-23 | 23-WAR-23 | 1 35        | proppo conegato di Cosenza       | IIA   | installazione su esperimento star star                                                   |
|                        |                 |                                 |     |             |                         |            |           |             |                                  |       | Tot MS: 18                                                                               |

## Esempio di missione multi-esperimento e multi-località (dettaglio)

|                     |                                   |              | Sasso                          |                              |
|---------------------|-----------------------------------|--------------|--------------------------------|------------------------------|
| A 36621 Autorizzata | ALICE/0000, ARIES/0000, 01-MAR-23 | 04-MAR-23 3  | 2 Laboratori Nazionali del Sud | ITA motivazione test co 32   |
|                     | ATLAS/0000 04-MAR-2               | 06-MAR-23    | Catania                        | ITA ergthtdhnrgfhb test test |
|                     | 06-MAR-2                          | 08-MAR-23 34 | 4 Sito di Capopassero          | ITA motivazioine test cod 32 |